# 学校連絡システムについて

学校連絡システムとは、学校からの連絡事項やイベントなどを携帯電話を含め、メールにてお知らせするシステムです。

※児童の安全を考慮し、(複製を含む)本書及び内容の一部もしくは全てを、外部または第三者への漏えい、貸与または譲渡などを禁止とします。

#### ◆ご利用前の確認事項◆

必ず指定受信などで以下のドメインから URL 付きメールを受信できるように設定してください。

### info.city.kameyama.mie.jp

補足 設定方法の詳細は、携帯電話の取扱説明書をご参照いただく か、お近くの携帯電話会社・ショップへお問い合わせください。

### ♦登録・変更方法♦

1. 以下のメールアドレスまたは右のQRコードを読み取って空メールを送信します。(iPhoneの場合は、件名に「登録」などの文字を入れると送信できます。)

### sgo2219@info.city.kameyama.mie.jp

2.数分以内に返信メールが届きますので、本文中の http から始まる URL にアクセスします。 (=メールへの返信ではありません。)
※返信メールを受信できない場合、上部の「◆ご利用前の確認事項◆」をご確認の上、空メールの送信からお試しください。

3. 画面の内容に従い、児童名や保護者名、学年などを入力して、最後に登録ボタンをクリックして登録完了です。

本校に2名以上の児童がいる場合、1人目を登録した際の返信メールのURLに再度アクセスして、2人目以降も登録してください。

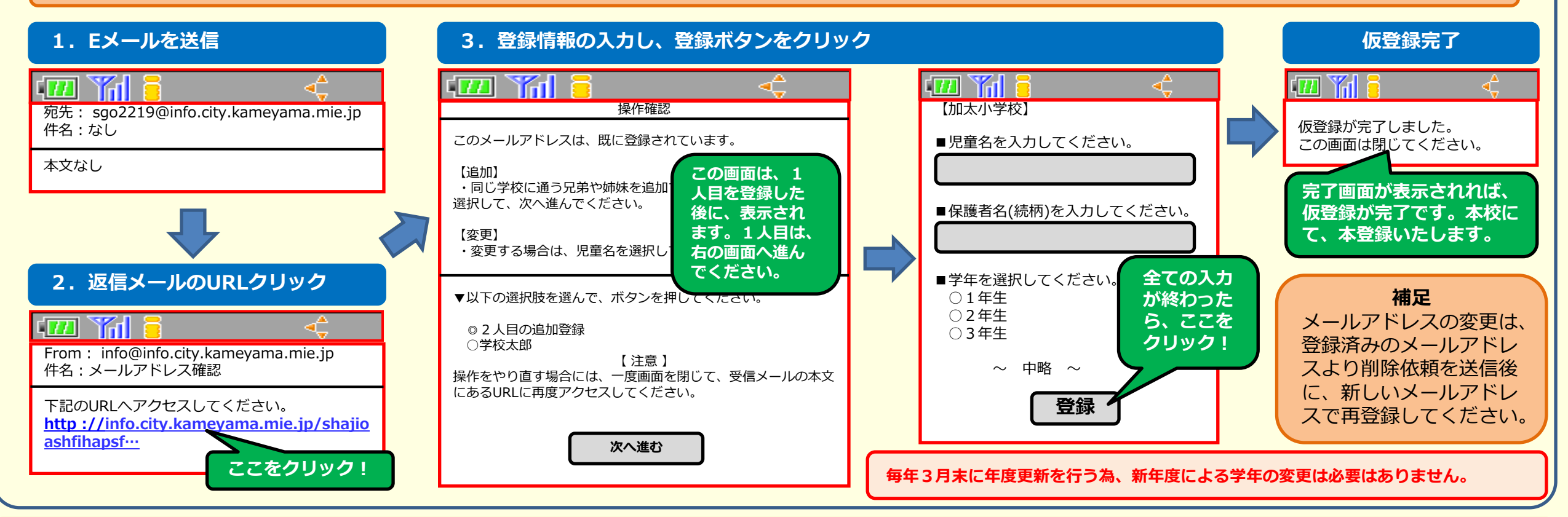

加太小学校

# 学校連絡システムについて

学校連絡システムとは、学校からの連絡事項やイベントなどを携帯電話を含め、メールにてお知らせするシステムです。

※児童の安全を考慮し、(複製を含む)本書及び内容の一部もしくは全てを、外部または第三者への漏えい、貸与または譲渡などを禁止とします。

#### ♦削除方法♦ ◆回答方法◆ 1. 以下のメールアドレスまたは下の 本校から、お知らせなどの通常のメールと URL 付きのメールの2種類が、状況に応じて配信されます。ここでは、 後者の URL 付きメールを受信した際の操作方法について、ご説明します。 QRコードを読み取って、<u>本文中に</u> 補足: URL 付きメールとは、開封確認や安否確認など、保護者様からの回答が必要な場合に配信される 削除理由を書いた削除依頼メールを 本文に http から始まる URL があるメールになります。 送信します。 1. 受信したメールの本文を確認して、httpから始まるURLにアクセスします。 (i Phoneの場合は、件名に ※一部の SoftBank 携帯の方は、該当メールの全文受信を行って本文を確認してください。また、一部の 「削除」などの文字を入れると WILLCOM 携帯でURLをクリックできない場合は URLをコピーしてURL入力画面からアクセスしてください。 送信できます。) 2. 該当するものを選択して、回答ボタンをクリックします。 sdn171@info.city.kameyama.mie.jp ※同一メールアドレスで、複数の児童を登録している場合、同一画面上にそれぞれの選択肢が表示されます。 回答が同一の場合であっても、それぞれに回答してください。 2. 選択後、回答ボタンをクリック 1. Eメールを受信 回答完了 (III) Yill 🔤 From : 回答完了 亀山市学校連絡システム info@info.city.kameyama.mie.jp ※登録情報の削除は、本校で行います。 件名:【緊急連絡】加太小学校 回答が完了しましたので、このまま ▼児童の状態を選択してください。 ブラウザを閉じてください。 ○在校中 1. Eメールを送信 保護者様へ ○無事 ○軽傷 亀山市内で大きな地震を観測しました。 ○不明 C 770 Y A 1 児童の安否確認と、児童の引き渡しを ▼保護者へ直接、児童の引き渡しをおこないますの 回答完了画面が表示されれ 宛先: sdn171@info.city.kameyama.mie.jp 行います。 で、引き取り可能な時間を選択してください。 件名:なし ば、回答完了です。 ○必要なし 次のhttpからはじまるURLへアクセス ○1時間以内 学校 太郎の父です。 してください。 ○2時間以内 ○月○日にメールアドレスを変更するので、○月○ http://info.city.kameyama.mie.j ○3時間を超える 日以降に、登録情報を削除してください。 p/shaiioashfihapsf… ○来れない コメント欄: <加太小学校> 回答の選択が終わったら、 ここをクリック! ここをクリック! 補足 ※コメント欄は任意入力です。 メールアドレスを変更する場合には、 回答 登録済みのメールアドレスで上記の メールを送信した後に、新しいメー ルアドレスにて再登録してください。 本校における全体の状況をいち早く確認することが目的ですので、本システムにて個別の対応をおこなうことはありません。